# Zespół B-D Elektrotechniki

# Laboratorium Silników i układów przeniesienia napędów

Temat ćwiczenia:

Badanie sterownika systemu Motronic

Opracowanie: dr hab. inż. S. DUER

# 2. Instrukcja do ćwiczenia laboratoryjnego

#### 2.1. Zapoznanie się z budową stanowiska laboratoryjnego oraz warunkami jego uruchamiania i ustawiania parametrów pracy

a) zapoznać się z instrukcją budowy i użytkowania stanowiska laboratoryjnego MO-TRONIC oraz warunkami jego uruchamiania i ustawiania parametrów pracy

#### 2.2. Zidentyfikowanie na stanowisku laboratoryjnym MOTRONIC zasadniczych elementów tego systemu

- a) wykorzystując schemat funkcjonalny zintegrowanego systemu sterującego Motronic zidentyfikować elementy w układzie zasilania paliwa i je porównać z elementami występującymi na (Rys. 2.1),
- b) wykorzystując schemat przedstawiony na (Rys. 1.1) narysować schemat układu zasilania paliwem w systemie Motronic.

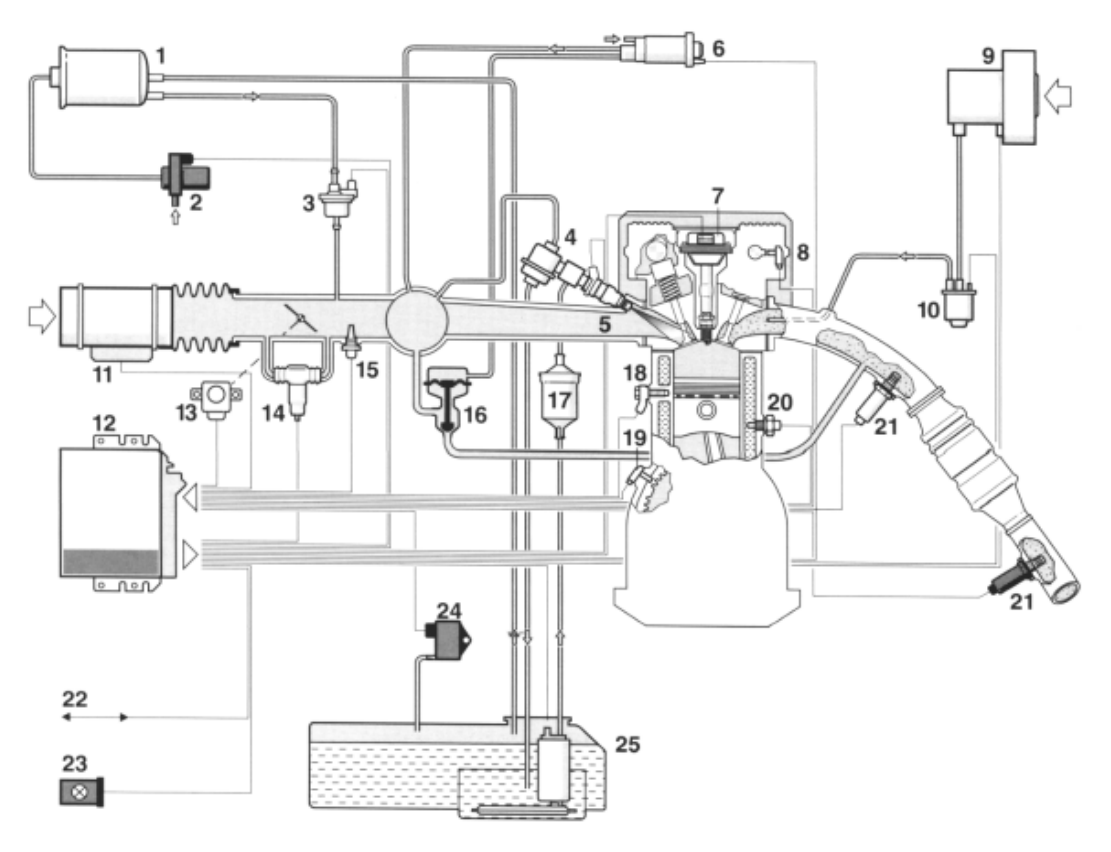

Rys. 2.1. Schemat funkcjonalny zintegrowanego systemu MOTRONIC

#### 2.3. Sprawdzenie stanu technicznego systemu Motronic przy użyciu oscyloskopu

#### 2.3.1. Sprawdzenie stanu technicznego wtryskiwaczy w układzie paliwowym

- a) wykorzystując schemat funkcjonalny zintegrowanego systemu sterującego Motronic zidentyfikować wtryskiwacz paliwa Rys. 3.1,
- b) narysować schemat układu pomiarowego w układzie zapłonowym z czujnikiem indukcyjnym położenia wału korbowego,
- c) zgodnie z instrukcją użytkowania stanowiska laboratoryjnego przygotować MO-TRONIC do pracy (*wykonuje tylko prowadzący ćwiczenie*),

## 1. Przygotowanie oscyloskopu UTD2082C do pracy:

- d) Podłączyć przewody oscyloskopu do stanowiska badawczego (masa i sygnałowy),
- e) Wybrać rodzaj pracy oscyloskopu "AUTO",
- f) Na ekranie uzyskuje się zobrazowanie mierzonego sygnału, ustalić podstawowe parametry mierzonego sygnału (amplituda i czas trwania),
- g) Wybrać rodzaj pracy oscyloskopu "**RUN STOP"**, ten rodzaj pracy zapisuje mierzony sygnał w pamięci oscyloskopu.
- h) Ustalić parametry mierzonego sygnału (amplituda i czas trwania) do pomiarów (widoczny jeden okres zmiany sygnału oraz właściwa amplituda),

# 2. Pomiar parametrów sygnału na oscyloskopie UTD2082C:

- i) Wybrać rodzaj pracy oscyloskopu "CURSOR",
- j) Wykorzystując pokrętło "Position" (pion) przesunąć sygnał na ekranie do linii poziomu dolnego (linia wykropkowana na ekranie u dołu),
- k) Wykorzystując pokrętło "Cursor" przesunąć "linię kursora" na linię poziomu dolnego (linia wykropkowana na ekranie u dołu) na ekranie odczytamy:  $\Delta V = 0,00[V]$ ,
- l) Pomiaru amplitudy sygnału dokonujemy pokrętłem "Cursor" przesuwając "linię kursora" na ekranie po amplitudzie sygnału, na ekranie odczytamy:  $\Delta V = \dots [V]$ ,

## Podobnie dokona się pomiaru parametrów czasowych mierzonego sygnału:

- m) Wybrać rodzaj pracy oscyloskopu "F1",
- n) Wykorzystując pokrętło "Position" (poziom) przesunąć sygnał na ekranie do prawej linii poziomu (linia wykropkowana na ekranie prawa strona),
- o) Wykorzystując pokrętło "Cursor" przesunąć "linię kursora" na linię poziomu prawego (linia wykropkowana na ekranie prawa strona) na ekranie odczytamy:  $\Delta T = 0,00$ [ms],
- p) Pomiaru parametrów czasowych sygnału dokonujemy pokrętłem "Cursor" przesuwając "linię kursora" na ekranie po mierzonym sygnale, każdemu ustawieniu linii kursora na sygnale odpowiada określony czas trwania i odczytamy wówczas:  $\Delta T = \dots [ms]$ ,

#### **3.** Zapisanie parametrów sygnału (ekranu oscyloskopu UTD2082C) do pamięci przenośnej:

- q) Podłączyć pamięć przenośną do gniazda oscyloskopu UTD2082C,
- r) Wybrać rodzaj pracy oscyloskopu "STORAGE",
- s) Na ekranie **oscyloskopu UTD2082C** pojawi się pasek menu: Type, Wale, Source CH1, Dest 4, Save <sup>1</sup>/<sub>2</sub>,
- t) Zapisu sygnału do pamięci dokonuje się w następujący sposób, nacisnąć (F5) następnie (F1 2 razy) ponownie nacisnąć (F5) oraz (F1 2 razy),
- u) Po uzyskaniu na pasku menu napisu "Bit Map" dokonać zapisu "Save F4",
- v) Na ekranie oscyloskopu pojawia się napis "saving".
- w) zapisać mierzony przebieg do swojego pliku,
- x) po zakończeniu ćwiczenia zgrać swój plik na dyskietkę,
- y) wykorzystując uzyskane wyniki pomiarowe obliczyć parametry przebiegu przedstawionego na (Rys. 2.2 i 2.3) i wpisać je do tabeli 2.1.

Tabela 2.1. Parametry przebiegu zasilającego wtryskiwacz paliwa

| Prędkość  |      |                | Parametry | y przebiegu |      |      |
|-----------|------|----------------|-----------|-------------|------|------|
| obrotowa  | tz   | t <sub>p</sub> | Т         | Us          | Ur   | f    |
| [obr/min] | [µs] | [µs]           | [ms]      | [V]         | [ms] | [Hz] |
|           |      |                |           |             |      |      |
|           |      |                |           |             |      |      |
|           |      |                |           |             |      |      |

z) wykreślić charakterystykę  $U_s = f(n)$ ,

aa) przedstawić wnioski.

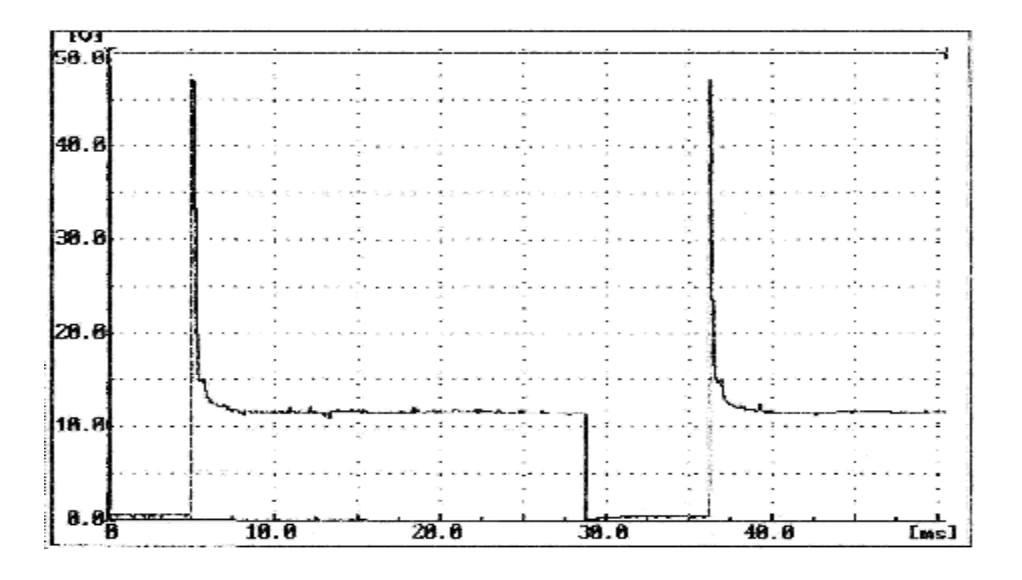

Rys. 2.2. Amplituda sygnału napięciowego otwarcia wtryskiwaczy roboczych systemu wtryskowego – obroty silnika 2000 obr./min., silnik gorący, obciążenie około 75%, czas otwarcia około 7,5 ms.

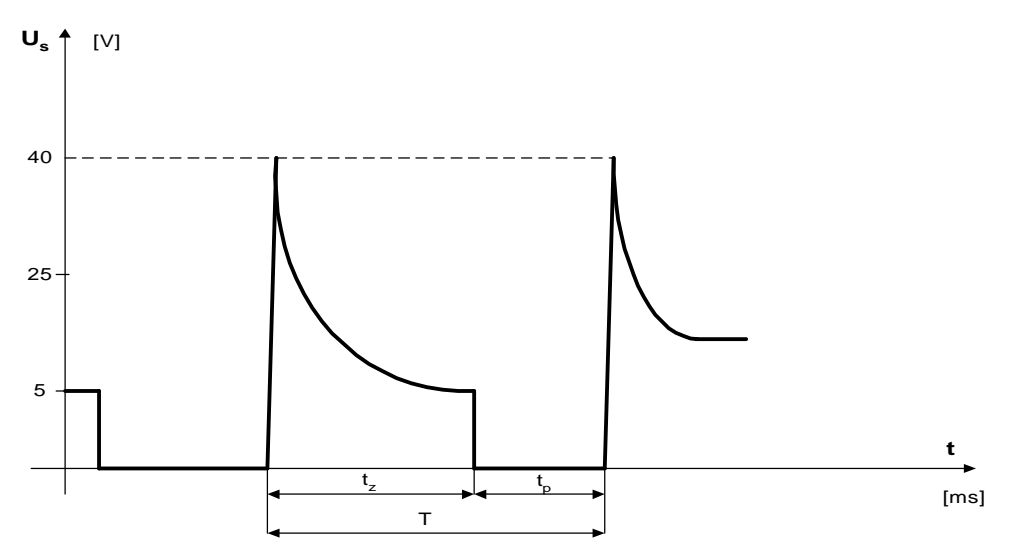

gdzie:  $t_z [\mu s]$  - odcinek czasu przejściowy,  $t_p [\mu s]$  - odcinek czasu trwania impulsu sterującego (czas wtrysku paliwa we wtryskiwaczu), T [ms] - okres czasu impulsów sterujących,  $U_s [V]$  – amplituda napięcie sterującego,

Rys. 2.3. Parametry napięcia w uzwojeniu wtórnym cewki WN

#### 2.4. Sprawdzenie stanu technicznego systemu Motronic ML 4.1. z wykorzystaniem diagnoskopu Oplescaner

#### 2.4.1. Przygotowanie diagnoskopu Opelscaner do pracy

- a) wykorzystując schemat funkcjonalny zintegrowanego systemu sterującego Motronic oraz diagnoskop zestawić stanowisko pomiarowe,
- b) przy wyłączonym zasilaniu stanowiska laboratoryjnego podłączyć interfejs diagnoskopu do linii "K", "L" "masa" "+" stanowiska oraz interfejs podłączyć do komputera oprogramowanego programem "Opelscaner 1.65",
- c) zgodnie z instrukcję użytkowania diagnoskopu przygotować urządzenie do pracy,
- d) uruchomić program komputerowy Opelscaner,
- e) na ekranie monitora uzyskamy obraz (Rys.),
- f) zidentyfikować typ sterownika samochodowego "Selekt ECU" oraz rocznik samochodu i jego markę, poprawność wykonanych czynności zaakceptować w okienku programu "OK.",
- g) po właściwym zinterpretowaniu sterownika przez diagnoskop na ekranie monitora uzyskujemy obraz (Rys. 2.3),
- h) włączyć zasilanie do stanowiska laboratoryjnego Motronic,
- i) w okienku programu komputerowy Opelscaner uruchomić program w okienku "START",
- j) wybrać żądany tryb pracy diagnoskopu Opelscaner np. "Paramteters"

|               | F8: Siraphe F6: Special | F3. Trouble Codes        |
|---------------|-------------------------|--------------------------|
| DTC           |                         |                          |
|               |                         | FECU Identification      |
|               | ECU Parameter Value     | ECU Parameter Name       |
| [ Post Survey | 0261200100              | Supplier Hardware Number |
| SHOULDE       | FB90233741              | OPEL Hardware Number     |
| Print         |                         |                          |
|               |                         |                          |
|               |                         |                          |
|               |                         |                          |
|               |                         |                          |
|               |                         |                          |
|               |                         |                          |
|               |                         |                          |
| 0700          |                         |                          |
| 5108          |                         |                          |
| 20 - C        |                         |                          |
|               |                         | 1.                       |
| ESU           |                         |                          |
|               |                         |                          |
| 122222002     |                         |                          |
| 000 ⊧9        |                         |                          |
|               |                         |                          |
| c             | SUDILIES AND            | Marian Parta             |

Rys. 2.3. Widok ekranu monitora po uruchomieniu diagnoskopu Opelscaner

k) na ekranie monitora uzyskamy obraz (Rys. 2.4),

| Line Data Parametere<br>Engine Spand<br>Spart Advance<br>Battey Vallaga<br>Instituto Plate<br>Ar Pow Water<br>Insta Air Temperature<br>Insta Air Temperature<br>Codent Temperature | Valae<br>NGA<br>NGA<br>NGA<br>NGA<br>NGA<br>NGA<br>NGA | Unit<br>RPM<br>"DA<br>V<br>RE<br>V |     | Selected Pearsele Darvet Value :                        | DTC                                                                                                    |
|----------------------------------------------------------------------------------------------------|--------------------------------------------------------|------------------------------------|-----|---------------------------------------------------------|----------------------------------------------------------------------------------------------------|
| Engre Spend<br>Spair Advance<br>Battey Valage<br>Instan Pula<br>Ar Pow Metar<br>Insta Ar Tengensone<br>Insta Ar Tengensone<br>Coder Tengensone                                     | N 64<br>N 64<br>N 64<br>N 64<br>N 64<br>N 64<br>N 64   | RPM<br>"DA<br>V<br>RE<br>V         |     | -                                                       | DTC                                                                                                    |
| Spark Advance<br>Balasy Vallage<br>Instan Pular<br>Ar Row Hear<br>Instak Ar Terepresser<br>Instak Ar Terepresser<br>Coder Tereprester<br>Coder Terupodur                           | N 64<br>N 64<br>N 64<br>N 64<br>N 64<br>N 64           | V<br>V<br>V<br>V                   |     |                                                         | DIC                                                                                                    |
| Batey Voltage<br>Inschan Pule<br>Ar Routklan<br>Inschu Ar Temperaane<br>Inschu Ar Temperaane<br>Coeker Temperaane<br>Ceeker Temperaane                                             | N (A<br>N (A<br>N (A<br>N (A                           | V<br>V<br>V                        |     |                                                         | The other Designation of the other Designation of the other Designation |
| Insetan Pula<br>Ar Bou Mater<br>Inseta via Temperaane<br>Inseta via Temperaane<br>Codera Cosponter<br>Codera Cosponter                                                             | N-04<br>N-04<br>N-04<br>N-04                           | ent<br>V                           |     |                                                         |                                                                                                    |
| Ai Flow Heter<br>Inske Air Temperater<br>Inske Air Temperater<br>Cederal Temperater<br>Cederal Temperater                                                                          | N-04<br>N-04<br>N-04                                   | v                                  |     |                                                         |                                                                                                    |
| Inska Air Temperature<br>Inska Air Temperature<br>Cedant Temperature<br>Cedant Temperature                                                                                         | N-04<br>N-04                                           | 100                                |     | 11/ <b>u</b>                                            |                                                                                                    |
| Incolar Air Temperosae<br>Ceolant Temperolare<br>Ceolant Temperolare                                                                                                    | N-04                                                   | - T.                               |     |                                                         |                                                                                                    |
| Ceolant Cerporaturo<br>Ceulant Cerporaturo                                                                                                    |                                                        | V                                  |     |                                                         |                                                                                                    |
| Ceulari "expendive                                                                                                    | N/A                                                    | °C                                 |     |                                                         |                                                                                                    |
| 6 C 1 1 C                                                                                                    | N-04                                                   | V.                                 |     | Selected Parameter Nominal Values                       | Dalat CER                                                                                                    |
| U Engris Luci, Signa                                                                                                    | N-04                                                   | 10.                                |     | Engine at idle speed, operating temperature:            |                                                                                                    |
| 1 O25 Signal                                                                                                    | N 04                                                   | W.                                 |     | MT/AT - 720 to 991 pm<br>Daughia Turchia Codec , 19, 21 | Print                                                                                                    |
| 2 025 kneglaor                                                                                                    | N (5)                                                  | 100%                               |     | LARBER HORRE CORE . 19, 01                              |                                                                                                    |
| 3 025 BLM ParialLoad                                                                                                    | N (4                                                   | stept.                             |     |                                                         |                                                                                                    |
| 4 O25 FLM I de                                                                                                    | N (4                                                   | 100%                               |     |                                                         |                                                                                                    |
| 5 14C Block Leave                                                                                                    | N (4                                                   | stept.                             |     |                                                         |                                                                                                    |
| 6 L4C Integration                                                                                                    | N (4                                                   | 100%                               |     |                                                         |                                                                                                    |
| 7 14C Adaptation Slope                                                                                                    | N (4                                                   | idebi                              |     |                                                         |                                                                                                    |
| B CD Pot Volkage                                                                                                    | N (4                                                   | V                                  |     |                                                         |                                                                                                    |
| 9 Fuel Tank Ventlation Yolve                                                                                                    | N (4                                                   |                                    |     |                                                         |                                                                                                    |
| n TPS Full Predice.                                                                                                    | N/G                                                    |                                    |     |                                                         |                                                                                                    |
| 1 TPS Idle Position                                                                                                    | N/65                                                   |                                    |     |                                                         |                                                                                                    |
| 2 TenenisionCeding                                                                                                    | N-25                                                   |                                    |     |                                                         |                                                                                                    |
| 2 Pat/NedulSelon                                                                                                    | N-05                                                   |                                    | ×   | Ebertellinteri àll Rescellinte Pups · ·                 | STOP                                                                                                    |
|                                                                                                    |                                                        | 2222                               | 112 |                                                         |                                                                                                    |
| í                                                                                                    |                                                        |                                    |     |                                                         | EXIT                                                                                                    |
|                                                                                                    |                                                        |                                    |     |                                                         |                                                                                                    |
|                                                                                                    |                                                        |                                    |     |                                                         | 0004-0                                                                                                    |
|                                                                                                    |                                                        |                                    | E   | ngire Speed                                             | 00011                                                                                                    |

Rys. 2.4. Widok ekranu monitora diagnoskop Opelscaner w przypadku wybrania trybu pracy "Graphs"

- 1) w przypadku wybrania trybu pracy diagnoskopu **Opelscaner** "Graphs",
- m) ustawić dla czterech kanałów graficznych rodzaj mierzonych sygnałów, oddzielnie dla każdego kanłu,
- n) rodzaj mierzonych parametrów pracy silnika i sygnałów w trybie graficznym zamieszczono w tablicy 2.2.,

| Tablica 2.2. Parametry | y i sygnały | określające | pracę silnika | w trybie | graficznym |
|------------------------|-------------|-------------|---------------|----------|------------|
|------------------------|-------------|-------------|---------------|----------|------------|

| Lp. | Mierzone para       | Parametry                                |         |
|-----|---------------------|------------------------------------------|---------|
|     | Nazwa angielska     | Nazwa polska                             |         |
| 1.  | Engine Speed        | Prędkość obrotowa                        | obr/min |
| 2.  | Spark Advance       | Kąt wyprzedzenia zapłonu                 | °CA     |
| 3.  | Battery Voltage     | Napięcie akumulatora                     | V       |
| 4.  | Innjection Pulse    | Czas wtrysku                             | ms      |
| 5.  | Air Flow Meter      | Sygnał z przepływomierza powietrza       | V       |
| 6.  | Intake Air Tempera- | Temperatura zasysanego powietrza         | °C      |
|     | ture                |                                          |         |
| 7.  | Intake Air Tempera- | Temperatura zasysanego powietrza         | V       |
|     | ture                |                                          |         |
| 8.  | Coolant Temperature | Temperatura płynu chłodzącego (silnika)  | °C      |
| 9.  | Coolant Temperature | Temperatura płynu chłodzącego (silnika)  | V       |
| 10. | Engine Load Signal  | Sygnał obciążenia silnika                | ms      |
| 11. | O2S Signal (Oxygen  | Sygnał z czujnika tlenu-sonda lambda     | mV      |
|     | sensor)             |                                          |         |
| 12. | O2S Integrator      | Integrator sondy lambda                  | Krok    |
| 13. | O2S BLM Partia Lo-  | Obciążenie częściowe sygnał sondy lambda | Krok    |
|     | ad                  |                                          |         |
| 14. | O2S BLM Idle        | Bieg jałowy sygnał sondy lambda          | Krok    |
| 15. | IAC Block Learn     | Nauczanie (obwód elektrozaworu kontroli  | Krok    |

|     | (Inlet Air Control)      | powietrza w układzie kolektora ssącego)       |      |
|-----|--------------------------|-----------------------------------------------|------|
| 16. | IAC Integrator           | Integrator (obwód elektrozaworu kontroli      | Krok |
|     | (Inlet Air Control)      | powietrza w układzie kolektora ssącego)       |      |
| 17. | IAC Adaptation Slope     | Adaptacja zbocza (obwód elektrozaworu kon-    | krok |
|     |                          | troli powietrza w układzie kolektora ssącego) |      |
| 18. | CO Pot. Voltage          | Napięcie                                      | V    |
| 19. | Fuel Tank Ventilation    | Zawór regeneracji filtra z węglem aktywnym    |      |
|     | Valve                    |                                               |      |
| 20. | <b>TPS Full Position</b> | Czujnik otwarcia przepustnicy (Pełne obcią-   |      |
|     | (Throttle Position       | żenie)                                        |      |
|     | Sensor)                  |                                               |      |
| 21. | <b>TPS Idle Position</b> | Czujnik otwarcia przepustnicy (Bieg jałowy)   |      |
| 22. | Transmission Coding      | Kod skrzyni biegów (manual/automat)           |      |
| 23. | Park/Neutral Switch      | Informacja o załączonym biegu P lub N         |      |
| 24. | Exhaust Coding           | Kod spalin/ ukł. Recyrkulacji spalin          |      |
| 25. | O2S Control              | Kontrola O2S                                  |      |
| 26. | Torque Control           | Kontrola momentu obrotowego                   |      |
| 27. | A/C Information Swi-     | Sygnał informujący o załączeni układu klima-  |      |
|     | tch                      | tyzacji                                       |      |
| 28  | A/C Compressor Swi-      | Sygnał informujący o załączeni kompresora     |      |
|     | tch                      | klimatyzacji                                  |      |

o) na ekranie monitora uzyskamy obraz (Rys. 2.5),

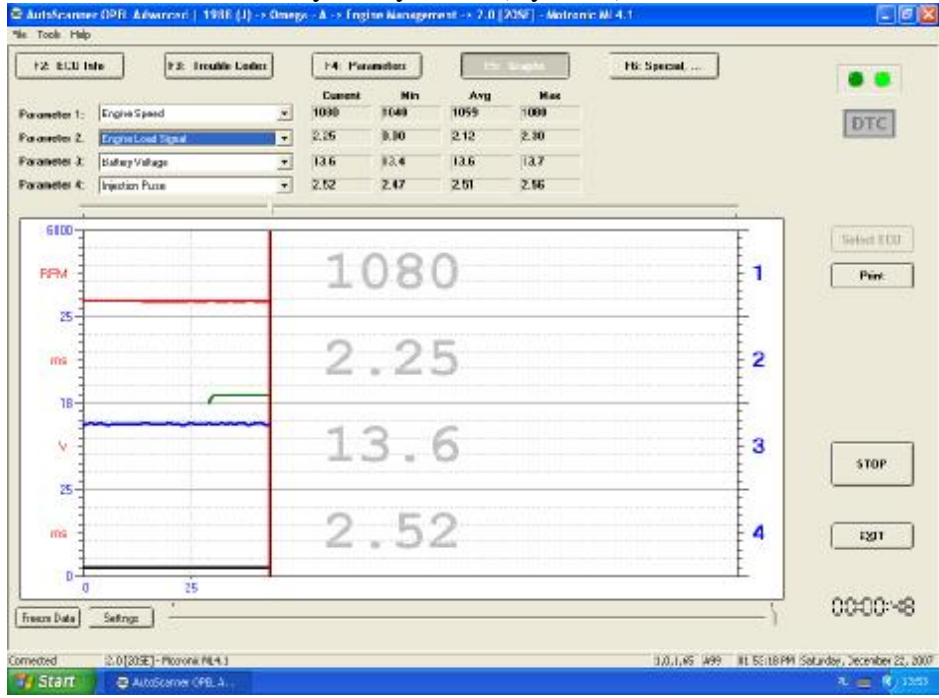

Rys. 2.5. Widok ekranu monitora diagnoskop Opelscaner w przypadku wybrania trybu pracy "Graphs" po badaniu

# 2.5. Wykonanie ćwiczenia

Należy wyznaczyć następujące charakterystyki:

• współczynnika k wtryskiwanego paliwa w funkcji obciążenia silnika  $t_w = f(\alpha_0)$ ,

- współczynnika k wtryskiwanego paliwa w funkcji prędkości obrotowej wału korbowego  $t_w = f(n_s)$ ,
- współczynnika k wtryskiwanego paliwa w funkcji temperatury silnika  $t_w = f(T_s)$

$$k = \frac{t_w}{T_w}$$
(2.1)

gdzie: T<sub>w</sub> – okres [ms], t<sub>w</sub> – czas otwarcia wtryskiwaczy [ms].

Okres  $T_w$  jest określony na podstawie prędkości obrotowej. Na jeden obrót wału korbowego przypadają dwa impulsy wtryskowe, więc czas trwania całego okresu będzie opisany wzorem

$$f_w = \frac{n_s}{60} \cdot 2 \tag{2.2}$$

gdzie: fw - częstotliwość wtryskiwania paliwa, ns - prędkość obrotowa wału korbowego [ $\Box$ br/min]

Stąd okres można wyznaczyć ze wzoru

$$T_w = \frac{1}{f_w} \tag{2.3}$$

# 2.5.1. Wyznaczenie charakterystyki czasu wtryskiwanego paliwa w funkcji obciążenia silnika $t_w = f(\alpha_0)$

Badanie należy przeprowadzić dla następujących parametrów silnika:

- uchylenie przepustnicy  $\alpha_p = (0 \div 45)^\circ$ ,
- temperatura silnika  $T_s = 90^{\circ}C$ ,
- $\alpha_Q$  uchylenie przesłony spiętrzającej przepływomierza (badana),
- n<sub>s</sub> prędkość obrotowa silnika (badana),
- wyniki wpisać do tabeli 2.3.

Tabela 2.3. Czas wtryskiwanego paliwa w funkcji obciążenia silnika  $t_w = f(\alpha_0)$ 

| n <sub>s</sub>       | $T =[^{\circ}]$     | T =[°]              | T =[°]              |
|----------------------|---------------------|---------------------|---------------------|
| [obr/min]            | t <sub>w</sub> [ms] | t <sub>w</sub> [ms] | t <sub>w</sub> [ms] |
| $n_{s \min} = \dots$ |                     |                     |                     |
|                      |                     |                     |                     |
| $n_{s max} = \dots$  |                     |                     |                     |

# 2.5.2. Wyznaczenie charakterystyki czasu wtryskiwanego paliwa w funkcji prędkości obrotowej silnika $t_w = f(n_s)$

Badanie należy przeprowadzić dla następujących parametrów silnika:

• uchylenie przepustnicy  $\alpha_p = (0 \div 45)^\circ$ ,

- temperatura silnika  $T_s = 90^{\circ}C$ ,
- $\alpha_Q$  uchylenie przesłony spiętrzającej przepływomierza (badana),
- n<sub>s</sub> prędkość obrotowa silnika (badana),
- wyniki wpisać do tabeli 2.4.

Tabela 2.4. Czas wtryskiwanego paliwa funkcji prędkości obrotowej silnika  $t_w = f(n_s)$ 

|                      |                      |                       | 3                     |                       |
|----------------------|----------------------|-----------------------|-----------------------|-----------------------|
| n <sub>s</sub>       | $\alpha_Q = 0^\circ$ | $\alpha_Q = 30^\circ$ | $\alpha_Q = 60^\circ$ | $\alpha_Q = 90^\circ$ |
| [obr/min]            | t <sub>w</sub> [ms]  | t <sub>w</sub> [ms]   | t <sub>w</sub> [ms]   | t <sub>w</sub> [ms]   |
| $n_{s \min} = \dots$ |                      |                       |                       |                       |
|                      |                      |                       |                       |                       |
| $n_{s max} = \dots$  |                      |                       |                       |                       |

# 2.5.3. Wyznaczenie charakterystyki czasu wtryskiwanego paliwa w funkcji temperatury silnika $t_w = f(T_s)$

1) Badanie należy przeprowadzić dla następujących parametrów silnika:

- uchylenie przepustnicy  $\alpha_p$  (badana),
- temperatura silnika T<sub>s</sub> (badana),
- uchylenie przesłony spiętrzającej przepływomierza  $\alpha_Q = 0^\circ$ ,
- prędkość obrotowa silnika n<sub>s</sub> = 1000[obr/min],
- wyniki wpisać do tabeli 2.5.

Tabela 2.5. Czas wtryskiwanego paliwa w funkcji temperatury silnika  $t_w = f(T_s)$  dla ustalonych prędkości obrotowych n =...... oraz n = .....

| $T_{s}[^{\circ}C]$  | $\alpha_{\rm p} = 0^{\circ}$ | $\alpha_p = (0 \div 45)^\circ$ | $\alpha_p = (45 \div 90)^\circ$ |
|---------------------|------------------------------|--------------------------------|---------------------------------|
|                     | t <sub>w</sub> [ms]          | t <sub>w</sub> [ms]            | t <sub>w</sub> [ms]             |
| $T_{s min} = \dots$ |                              |                                |                                 |
|                     |                              |                                |                                 |
| $T_{s max} = \dots$ |                              |                                |                                 |

#### 2.6. Opracowanie wyników pomiarów i wnioski

- 1. Zamieścić schemat blokowy stanowiska pomiarowego.
- 2. Podać wyniki pomiarów w tabelach oraz zamieścić opis stosowanych przyrządów.
- 3. Wykreślić charakterystyki współczynnika wtrysku paliwa w funkcji temperatury silnika  $t_w = f(T_s)$  dla zadanego uchylenia klapy spiętrzającej przepływomierza  $\alpha_Q$ , uchylenia przepustnicy  $\alpha_p$  i prędkości obrotowej silnika n<sub>s</sub>. Wyniki zamieścić na wspólnym wykresie.
- 4. Wyznaczyć charakterystykę współczynnika wtrysku paliwa w funkcji obciążenia silnika  $t_w = f(\alpha_Q)$  dla ustalonych: temperatury silnika T<sub>s</sub>, uchylenia przepustnicy  $\alpha_p$  i prędkości obrotowej silnika n<sub>s</sub>. Wyniki zamieścić na wspólnym wykresie.
- 5. Wyznaczyć charakterystykę czasu wtrysku w funkcji prędkości obrotowej wału korbowego  $t_w = f(n_s)$ , dla zadanego uchylenia klapy spiętrzającej przepływomierza  $\alpha_Q$ , uchylenia przepustnicy  $\alpha_p$ , i temperatury silnika  $T_s$ . Wyniki zamieścić na wspólnym wykresie.
- 6 Podać przykłady obliczeń współczynnika k.
- 7 Określić zakres największego wpływu sygnałów  $\alpha_Q$ , n<sub>s</sub>, T<sub>s</sub> na dawkę wtryskiwanego paliwa.

- 8 Badania z pkt. A. przeprowadzić jednej z trzech prędkości obrotowych silnika: I. biegu jałowego, II. Średnich obrotów, III. Wysokich Obrotów. 9 Wyniki ćwiczenia zgrać z ekranu do swojego pliku.
- 10 Wydruki uzyskanych badań dołączyć do sprawozdania.
- 11 Opracować wnioski będące analizą diagnostycznych badań wybranych urządzeń.
  - a) **2**

# 2.6.2. Schemat stanowiska laboratoryjnego Motronic

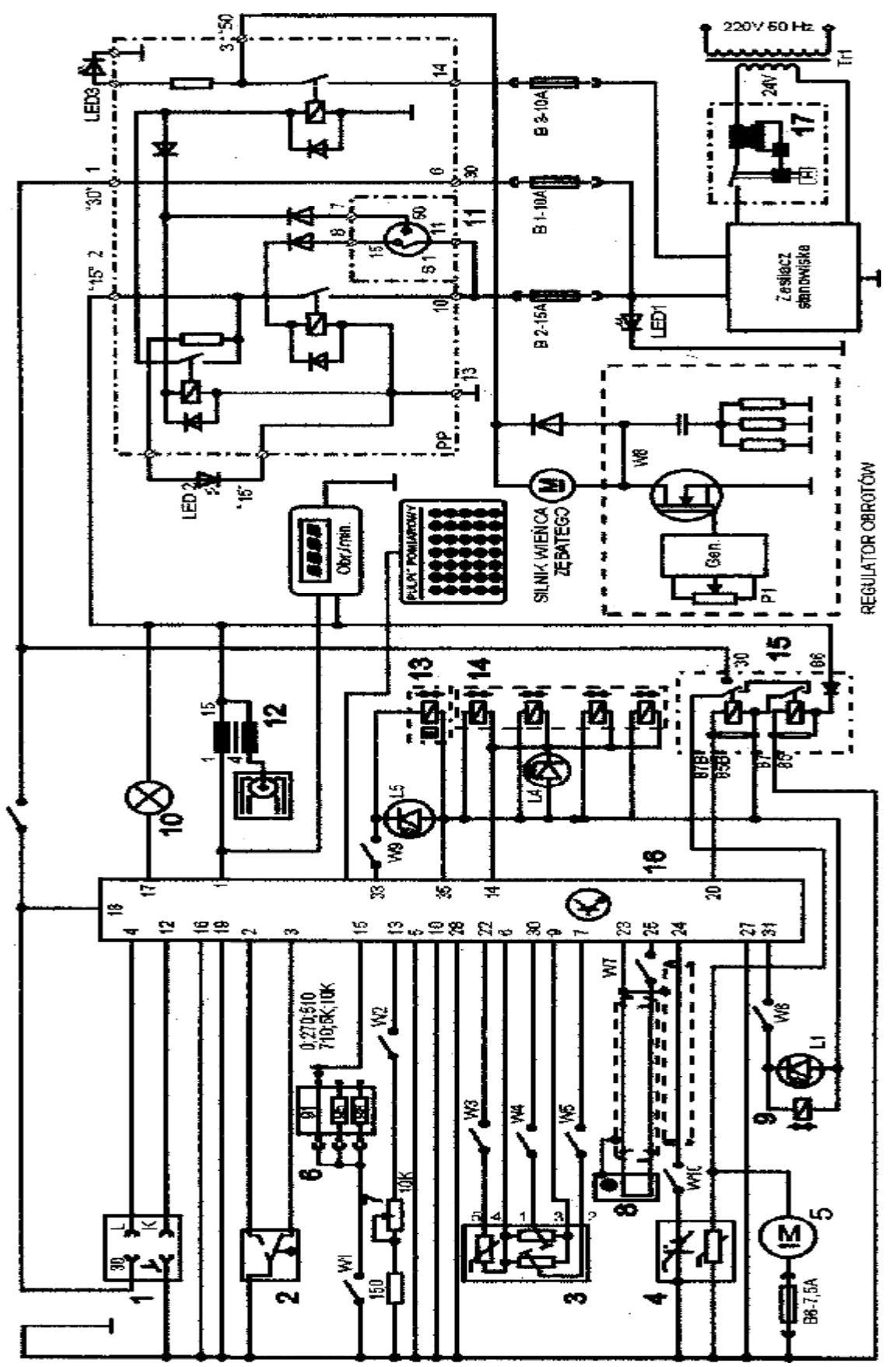

Rys. 2.6. Schemat ideowy stanowiska demonstracyjnego "System zintegrowany typu MOTRONIC ML 4.1.

Schemat ideowy połączeń elektrycznych stanowiska przedstawiono na (Rys. 2.6.). Oznaczenia podzespołów na schemacie ideowym są następujące:

- 1. Złącze diagnostyczne linia transmisji danych K i L.
- 2. Przełącznik położenia przepustnicy.
- 3. Przepływomierz powietrza typu mechanicznego potencjometryczny, wraz z czujnikiem temperatury zasysanego powietrza.
- 4. Sonda Lambda (w stanowisku zastąpił ją symulator sygnałów sondy Lambda).
- 5. Silnik elektryczny pompy paliwa.
- 6. Zestaw rezystorów i przełącznik obrotowy zmian liczby oktanowej paliwa.
- 7. Potencjometr symulacji temperatury silnika.
- 8. Czujnik położenia wału korbowego silnika (wieńca zębatego).
- 9. Zawór regeneracji filtra z węglem aktywnym.
- 10. Kontrolka sprawności i samodiagnozy systemu MOTRONIC.
- 11. Włącznik stacyjki.
- 12. Cewka zapłonowa WN.
- 13. Mechanizm biegu jałowego.
- 14. Zespół wtryskiwaczy paliwa.
- 15. Przekaźnik pompy paliwa.
- 16. Sterownik mikroprocesorowy systemu MOTRONIC.
- 17. Włącznik bezpiecznik automatyczny 16A.
- oraz

### W1 - przełącznik symulacji awarii w obwodzie rezystora oktanowego.

- W2 przełącznik symulacji awarii w obwodzie czujnika temperatury silnika.
- W3 przełącznik symulacji awarii czujnika temperatury zasysanego powietrza.
- W4 przełącznik symulacji awarii potencjometru poziomu CO.
- W5 przełącznik symulacji awarii potencjometru ilości zasysanego powietrza.
- W6 przełącznik symulacji awarii zaworu regeneracji filtra z węglem aktywnym.
- W7 przełącznik symulacji awarii czujnika położenia wału korbowego silnika.

# W8 - przełącznik kasowania pamięci kodów usterek.

W9 - przełącznik symulacji awarii w obwodzie mechanizmu biegu jałowego.

W10 - przełącznik symulacji awarii w obwodzie sondy lambda.

- L1 kontrolka działania zaworu regeneracji filtra z węglem aktywnym.
- L4 kontrolka impulsu wtrysku.
- LED1 kontrolka napięcia w obwodzie zasilania czerwona.
- LED2 kontrolka napięcia w obwodzie "15" żółta.
- LED3 kontrolka napięcia w obwodzie "50" zielona.
- L5 kontrolka zasilania mechanizmu biegu jałowego.

N - obrotomierz stanowiska.

# 2.7. Pytania kontrolne

- 1) Sposoby realizowania wtrysku paliwa.
- 2) Budowa elektronicznego układu wtrysku paliwa typu Motronic.
- 3) Rodzaje układów wtryskowych.
- 4) Kierunki rozwoju układów wtryskowych paliwa.
- 5) Wymienić układy wchodzące w skład jednostki sterującej w układzie Jetronic.
- 6) Wymienić podstawowe elementy układu wtryskowego.
- 7) Porównać układ LE-Jetronic z układem Motronic.

- 8) Narysować i omówić czujniki stosowane w systemach Motronic.
- 9) Omówić działanie przepływomierzy powietrza z klapą spiętrzającą i z gorącym drutem.
- 10) Porównać przepływomierz z gorącym drutem z przepływomierzem z klapą spiętrzającą.
- 11) Podać zasadę działania czujnika temperatury powietrza i czujnika temperatury silnika.
- 12) Wyjaśnić zasadę działania regulatora ciśnienia w układzie wtryskowym.
- 13) Wyjaśnić zasadę działania regulatora prędkości obrotowej biegu jałowego.
- 14) Wymienić Elementy, które mają największe znaczenie przy biegu jałowym, częściowym obciążeniu i pełnym obciążeniu?
- 15) Omówić metodę kodu błyskowego stosowanego w diagnostyce układów wtryskowych.